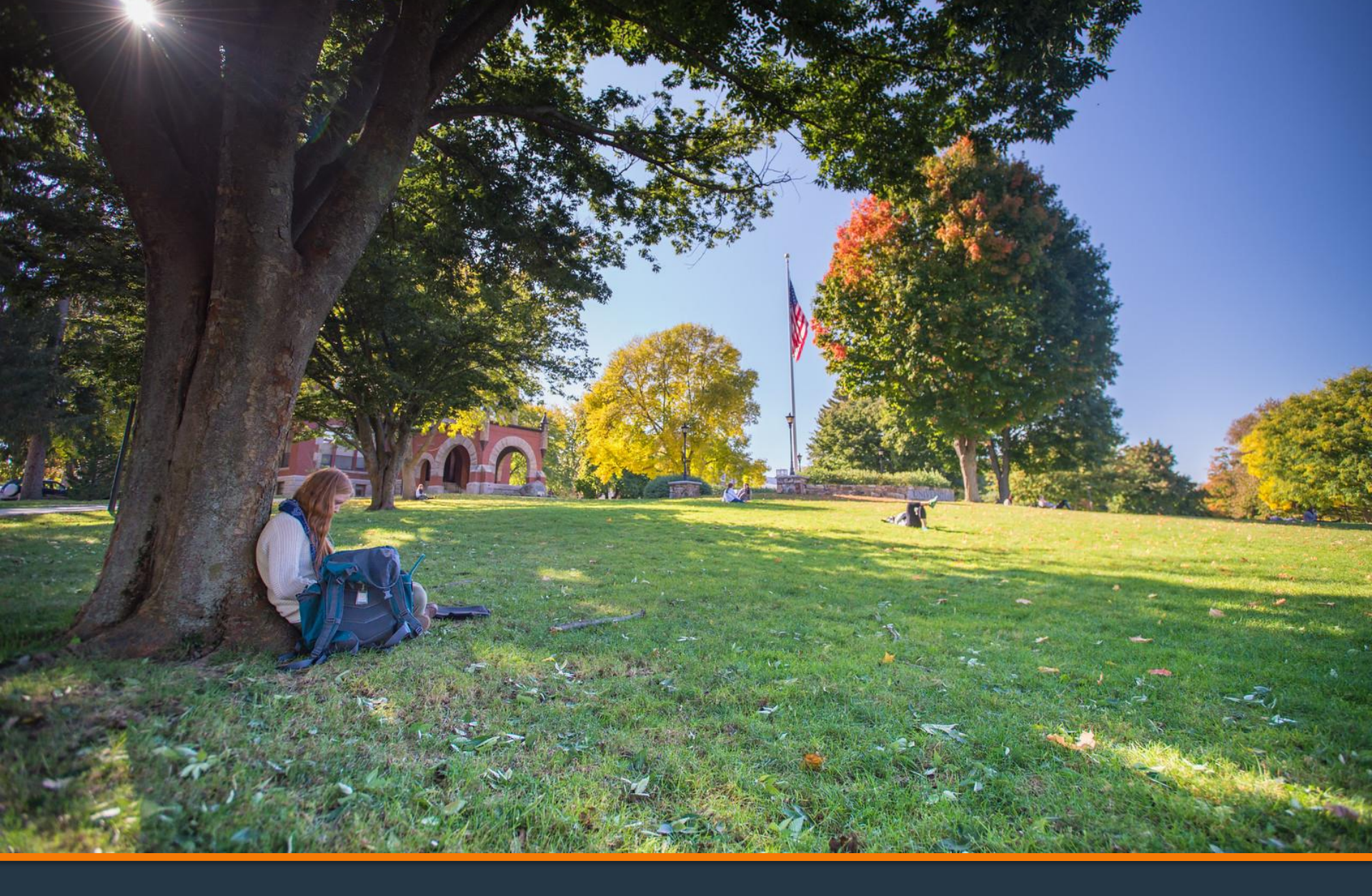

### **Refund Request Tutorial**

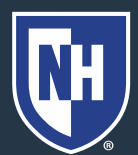

University of New Hampshire

- 1. Log into Webcat
- 2. Under the Billing tab, select Request refund

\*Contact the IT Helpdesk for assistance with your log in, or if you have forgotten your password (603-862-2525)

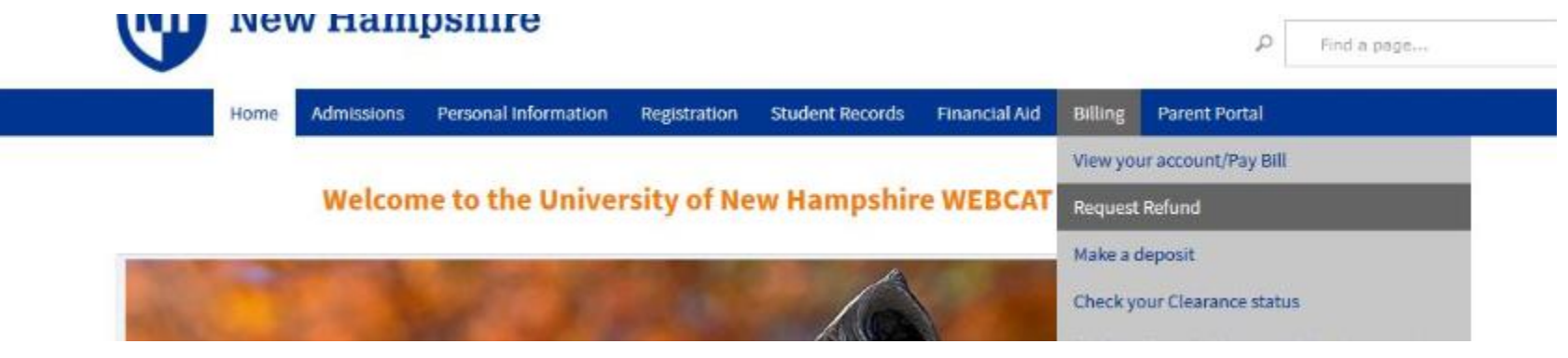

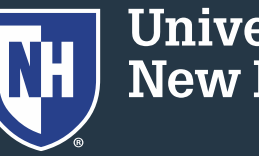

# 3. Select "Request Direct Deposit Refund to Student" in the center of the screen

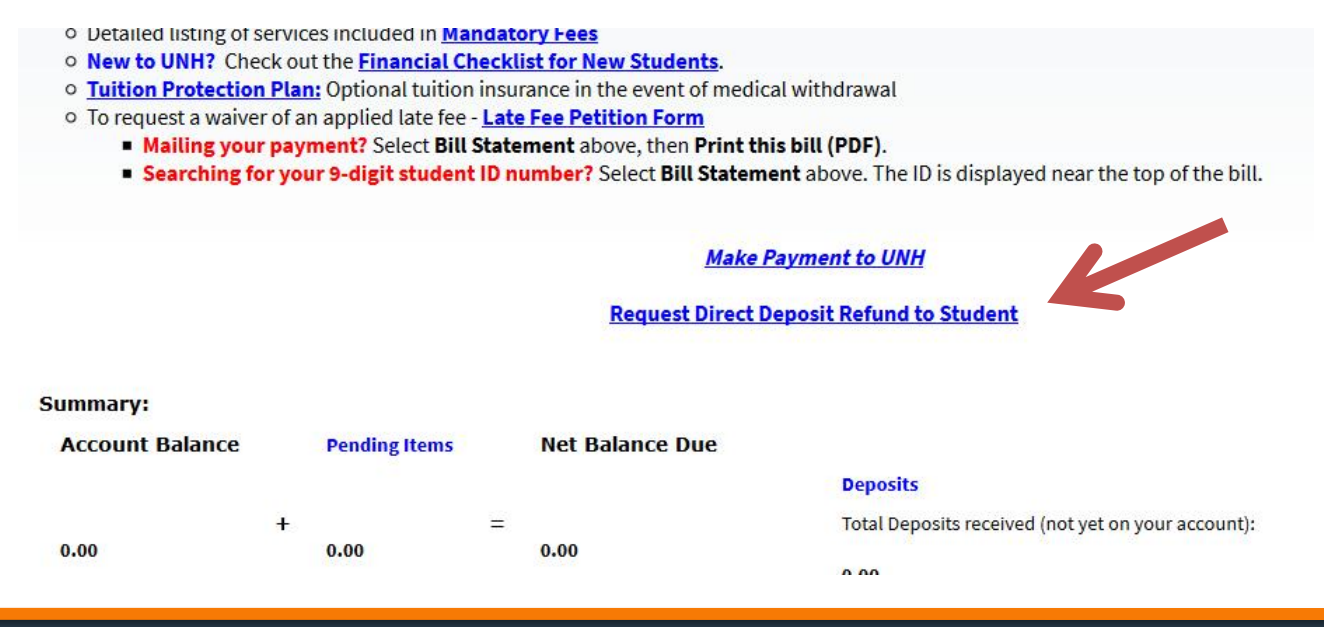

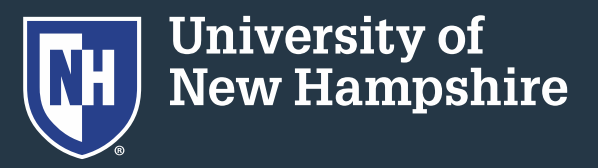

#### 4. Select "Access the Refund Request pages"

Access the Refund Request pages

Cancel

5. Set up/answer your security question

| Question: What is | your maiden name? |
|-------------------|-------------------|
| Answer:           |                   |
| Submit Answer     | Reset             |

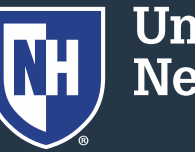

University of New Hampshire

#### 6. Enter/update your banking information.

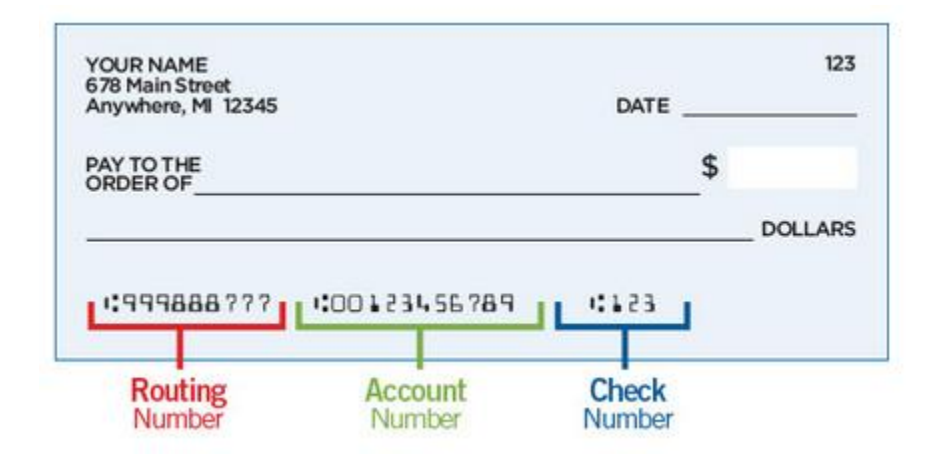

Be sure to double check the routing and account numbers. Incorrect account numbers can delay your refund. Note: Bank account numbers are NOT the number on your credit/debit card.

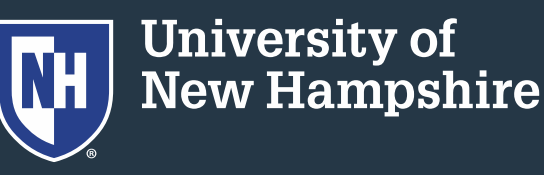

#### 7. Enter the amount you would like refunded

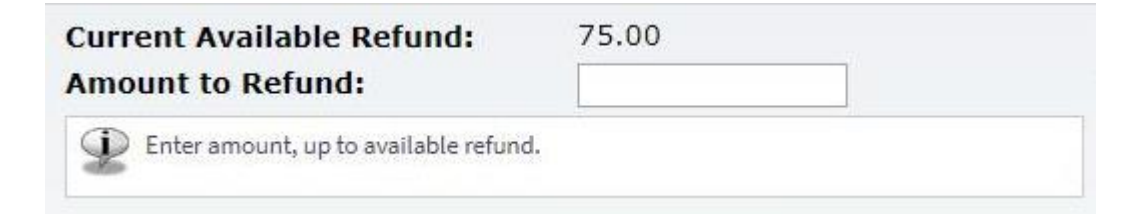

8. Press "Continue"

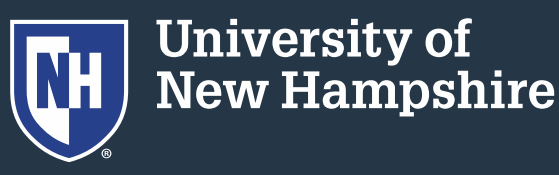

### **Direct Deposit Schedule**

| Requested before 5pm                                                                      | Funds should leave UNH | Should arrive at your bank |
|-------------------------------------------------------------------------------------------|------------------------|----------------------------|
| Thursday through Monday                                                                   | Tuesday                | Wednesday                  |
| Tuesday and Wednesday                                                                     | Thurday                | Friday                     |
| Note: The refund schedule may change during weeks which contain UNH closures or holidays. |                        |                            |

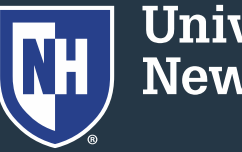

## Some Common Errors

- Credit on account must not be "pending"
- Recent check or e-check payments must clear the bank before refunding (10-14 days)
- Credit Card payments must be refunded back to the card they came from

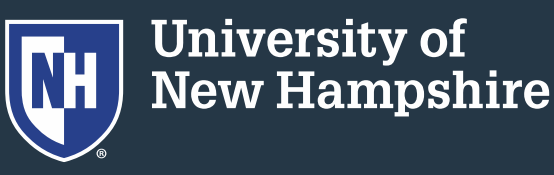

## Some Common Errors

- VA payments must be screened by our office
- Study Abroad students cannot request their own refunds
- Please call our office at 862-2230 or email <u>student.accounts@unh.edu</u> if you need assistance

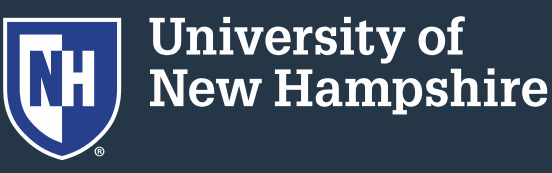